# Visible Body 行動版APP安裝說明

(for iOS / Android)

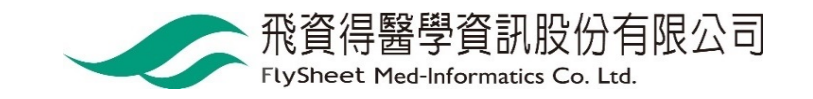

## 選擇Human Anatomy Atlas

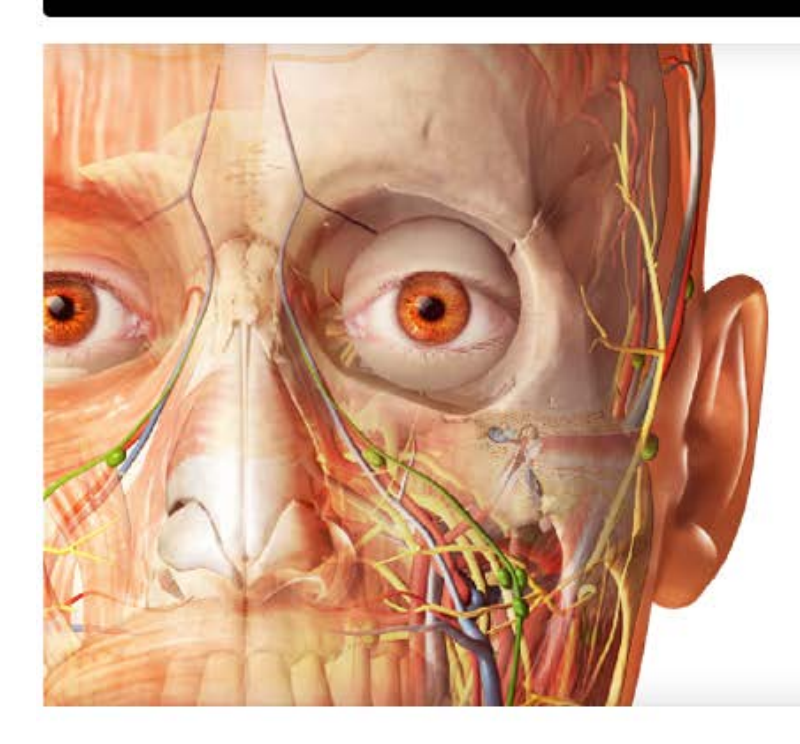

### Anatomy Apps from Visible Body

Select a product below to start exploring.

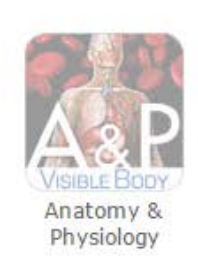

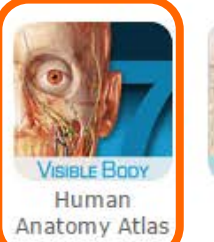

VisieLE Booy Anatomy & Function

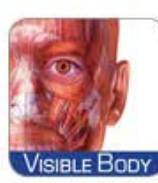

Muscle Premium

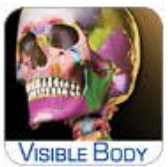

Skeleton Premium

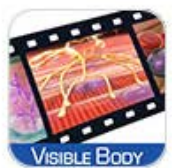

Physiology

Animations

VISIBLE BODY

Heart & Circulatory Premium

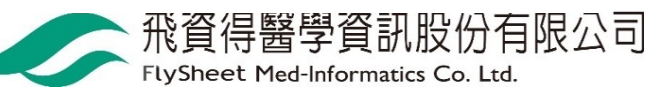

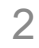

### 點選 mobile access 取得APP下載資訊

### Human Anatomy Atlas 2018

(version 2018.5)

A comprehensive 3D atlas of the human body

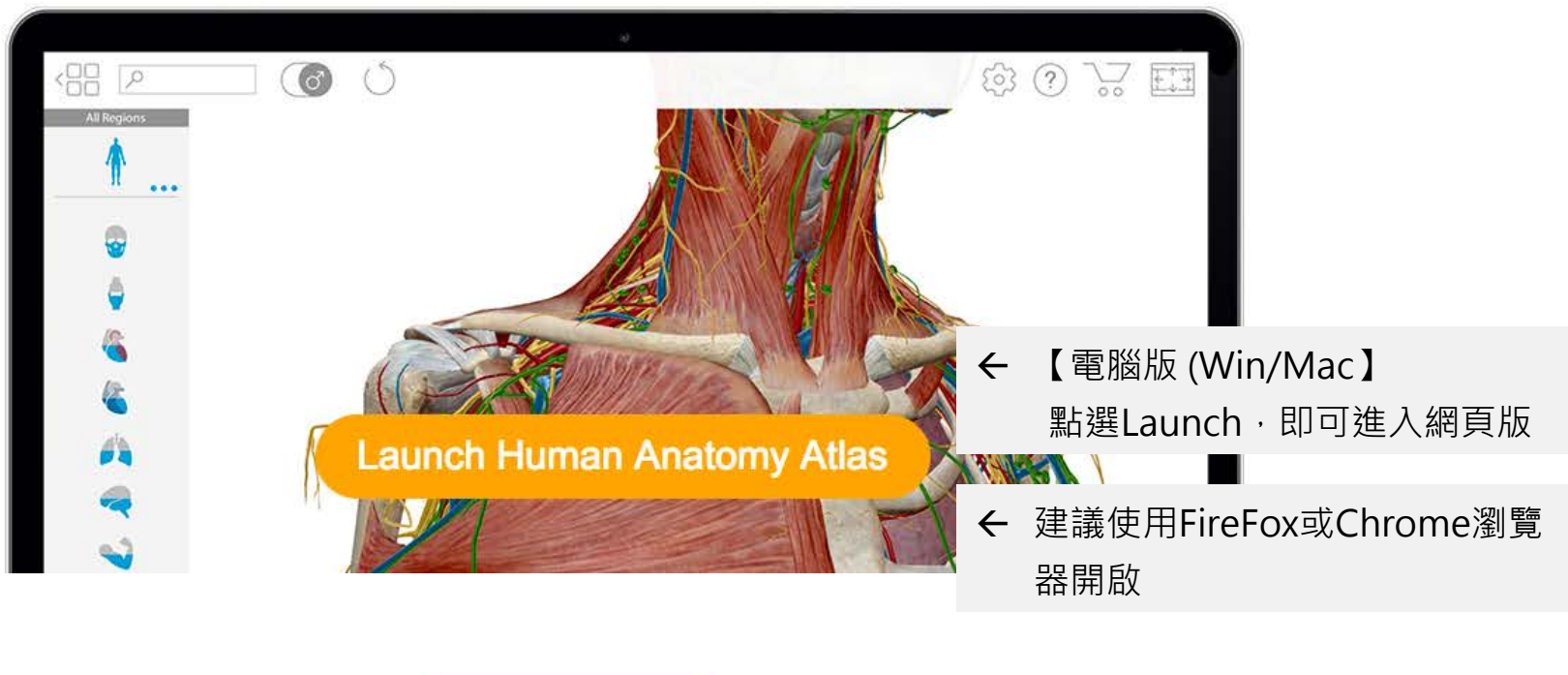

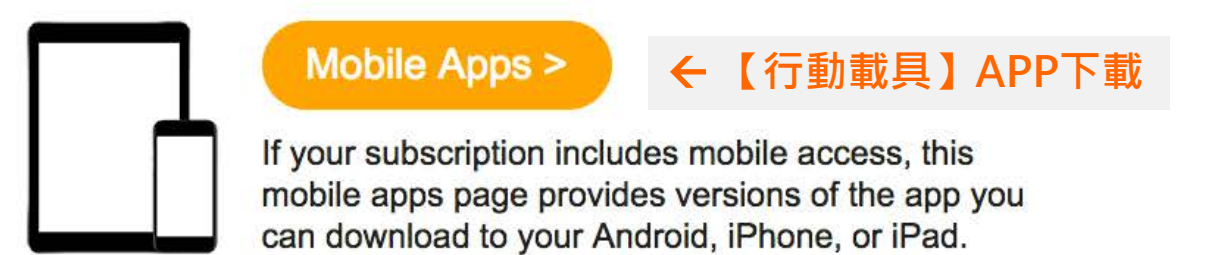

## 下載點 (共5個APP)

VISIBLE BODY Wolters Kluwer

#### Anatomy Apps from Visible Body

On campus and logged into your campus network? Use the links below to download the app.

Off campus?

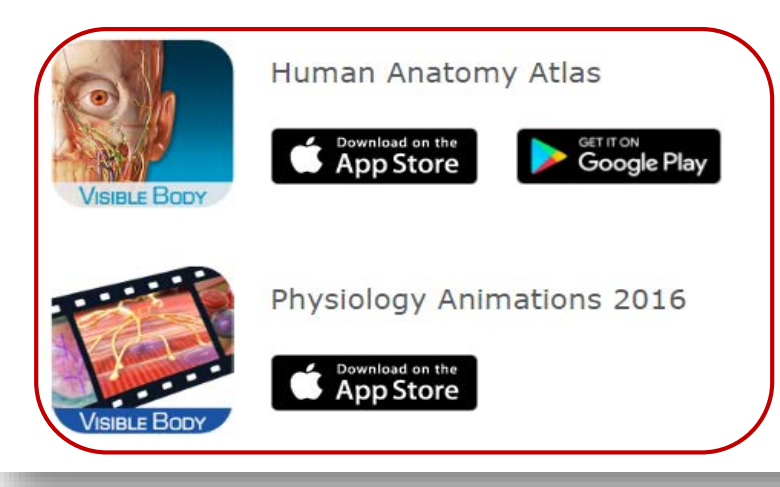

**方法:**進入此資料庫,請點選Off campus?,以取得認證資訊,進行後續APP下載與啟用。續見<u>p.</u>10-18

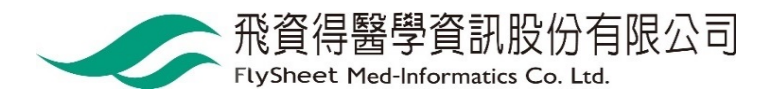

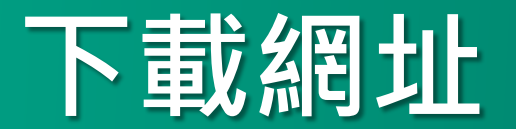

|                                | iOS                                                                            | Andr                                                                             | oid |
|--------------------------------|--------------------------------------------------------------------------------|----------------------------------------------------------------------------------|-----|
| Human<br>Anatomy Atlas<br>2018 | https://itunes.apple.com/us/app/2<br>018-atlas-<br>perpetual/id1327875735?mt=8 | https://play.google.com/store<br>/apps/details?id=com.argosy.<br>vbandroid.reg18 |     |

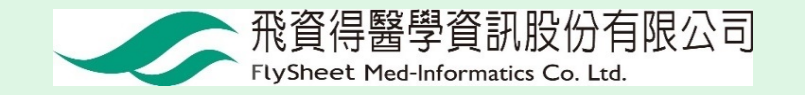

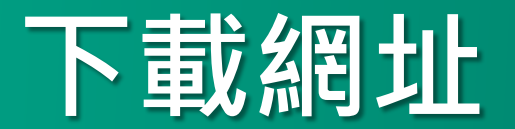

|                        | iOS                                                                                      | Andr                                                                            | oid |
|------------------------|------------------------------------------------------------------------------------------|---------------------------------------------------------------------------------|-----|
| Muscle<br>Premium 2018 | https://itunes.apple.com/us/app/2<br>018-muscle- premium-<br>perpetual/id1375763822?mt=8 | https://play.google.com/store<br>/apps/details?id=com.argosy.<br>muscular.reg18 |     |

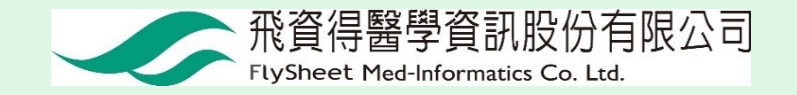

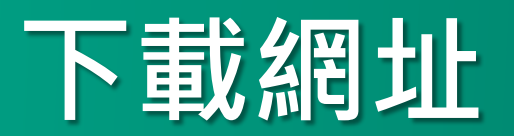

|                          | iOS                                                                                    | Andr                                                                                 | oid |
|--------------------------|----------------------------------------------------------------------------------------|--------------------------------------------------------------------------------------|-----|
| Skeleton<br>Premium 2016 | https://itunes.apple.com/app/for-<br>organizations-2016-<br>skeleton/id1094812330?mt=8 | https://play.google.com/store<br>/apps/details?id=com.visible<br>body.skeletal.reg16 |     |

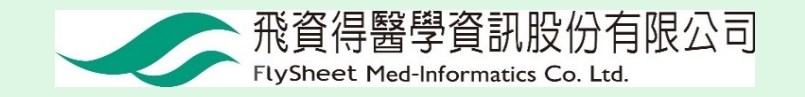

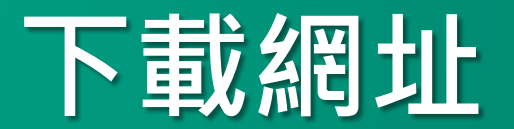

|                                  | iOS                                                                                       | Andr                                                                                                 | oid |
|----------------------------------|-------------------------------------------------------------------------------------------|----------------------------------------------------------------------------------------------------|-----|
| Physiology<br>Animations<br>2016 | https://itunes.apple.com/app/for-<br>organizations- 2016-<br>physiology/id1094812321?mt=8 | https://play.google.com/s<br>tore/apps/details?id=com<br>.visiblebody.physiologya<br>nimations.reg16 |     |

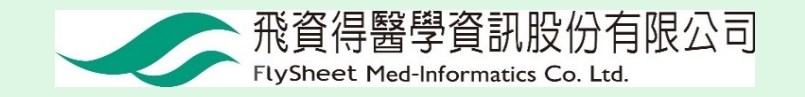

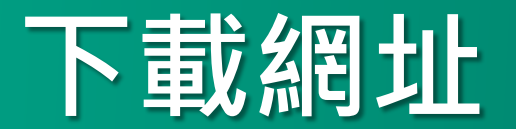

|                                  | iOS                                                                               | Andr      | oid       |
|----------------------------------|-----------------------------------------------------------------------------------|-----------|-----------|
| Heart and<br>Circulation<br>2016 | https://itunes.apple.com/app/for-<br>organizations- 2016-<br>3d/id1094813664?mt=8 | 僅提供Ipad下載 | 僅提供Ipad下載 |

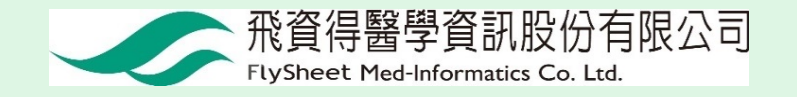

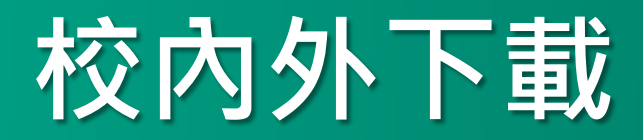

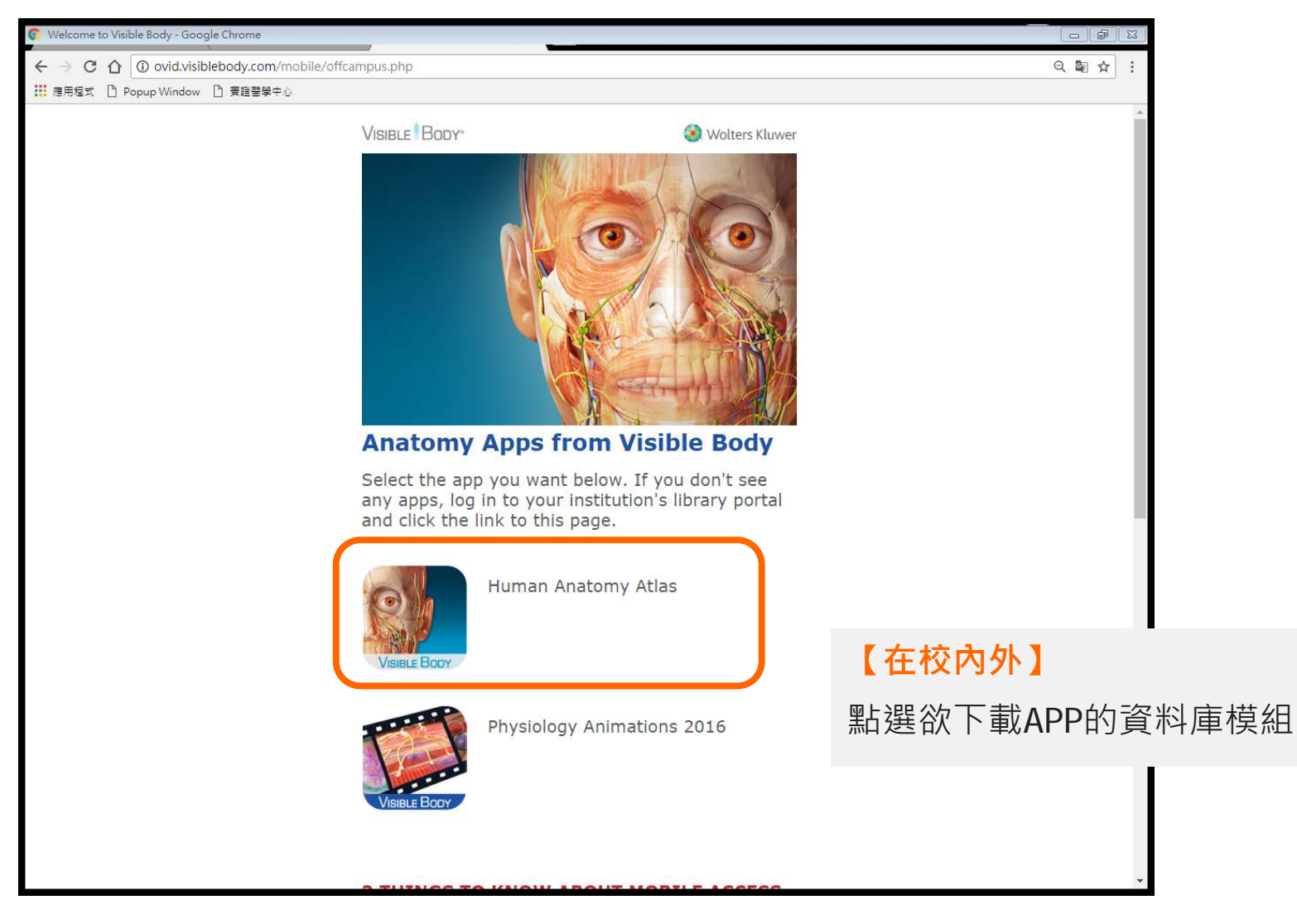

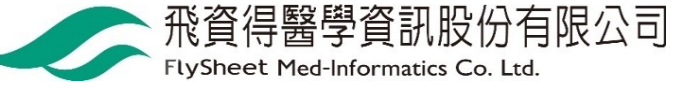

### 取得認證碼

VISIBLE BODY

Wolters Kluwer

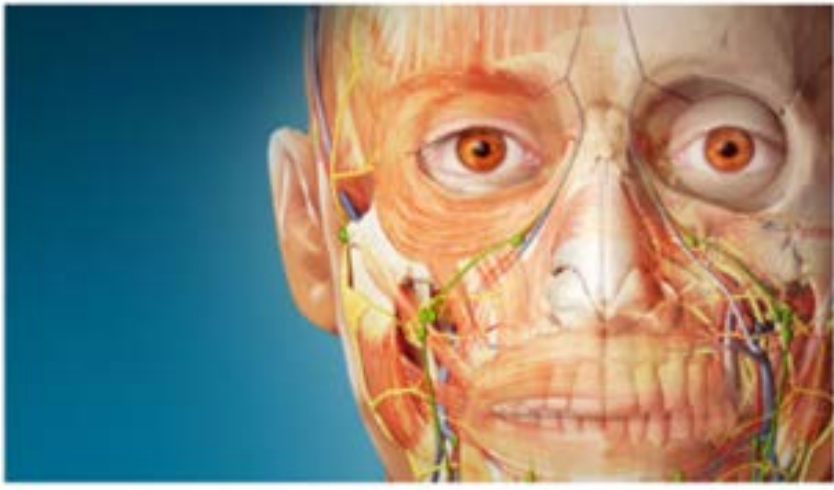

#### Enter your email

Please enter your email address to get started. We'll send you an email with an email verification code to create your account and generate a username and password.

| Email          |                         |  |
|----------------|-------------------------|--|
| best i riski i |                         |  |
|                | 10.5435 - 25 <u>8</u> 0 |  |
|                | Submit                  |  |

#### 【在校內外】

填寫您的email信箱並按Submit 系統即會寄發認證碼到您的信箱

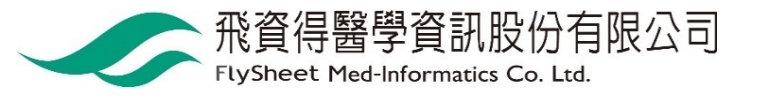

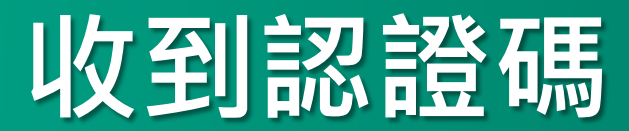

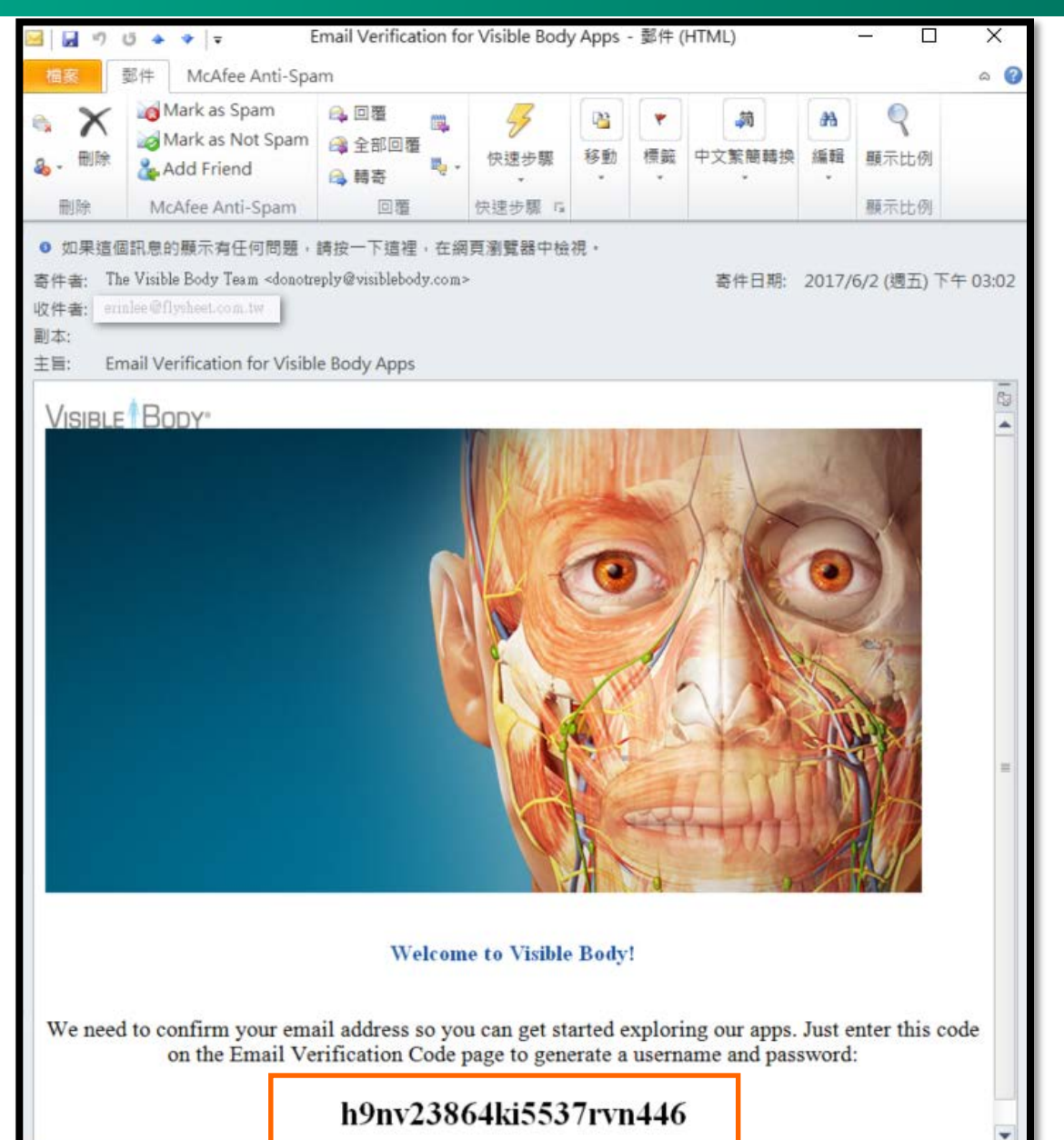

#### 【在校內外】

Email收到認證碼

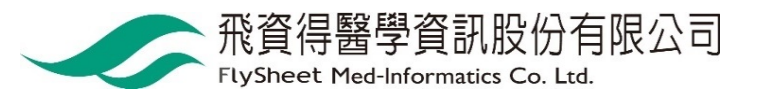

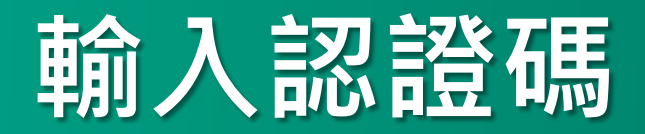

【在校內外】

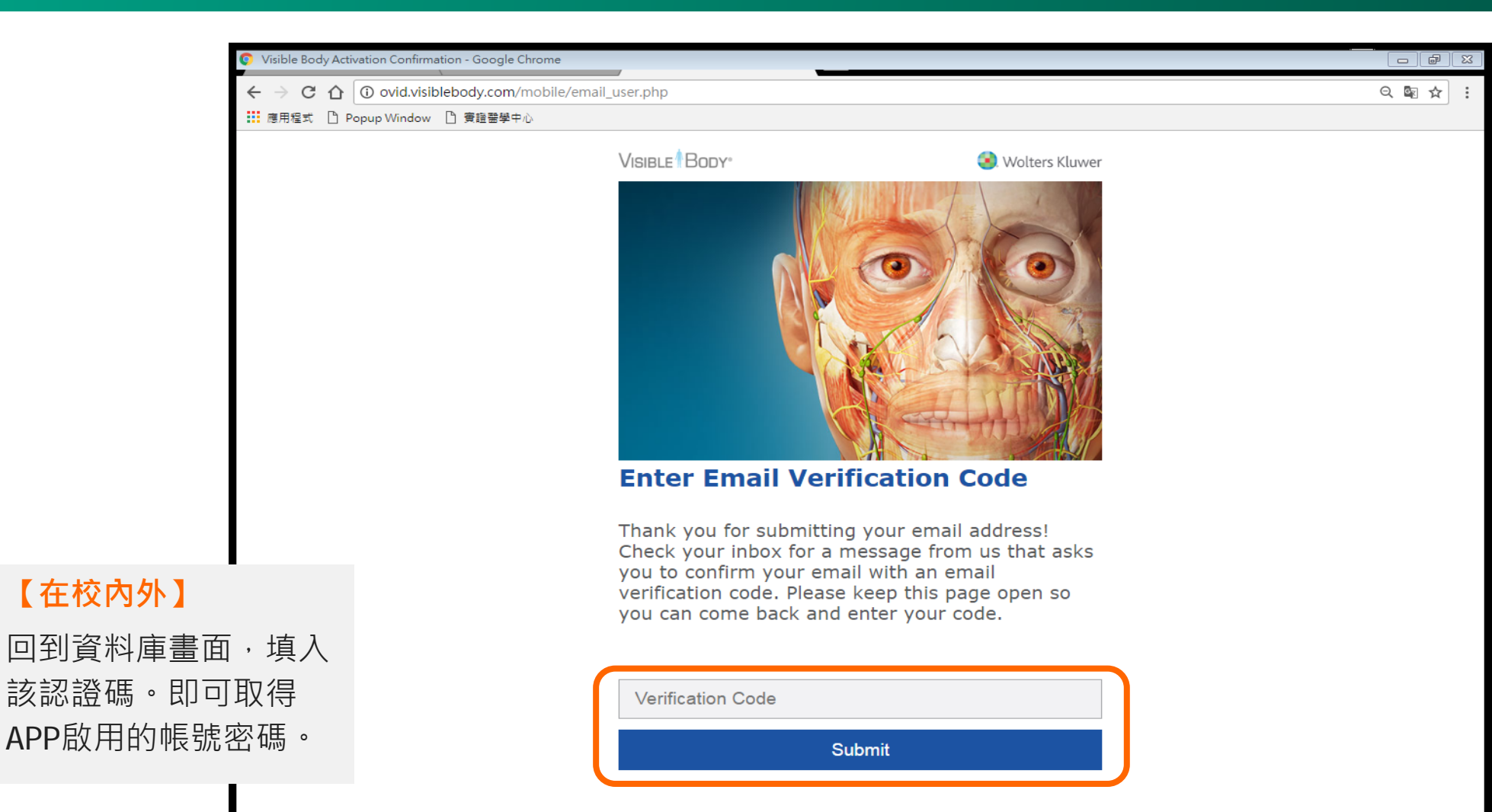

### 取得帳密與下載點

VISIBLE BODY"

Wolters Kluwer

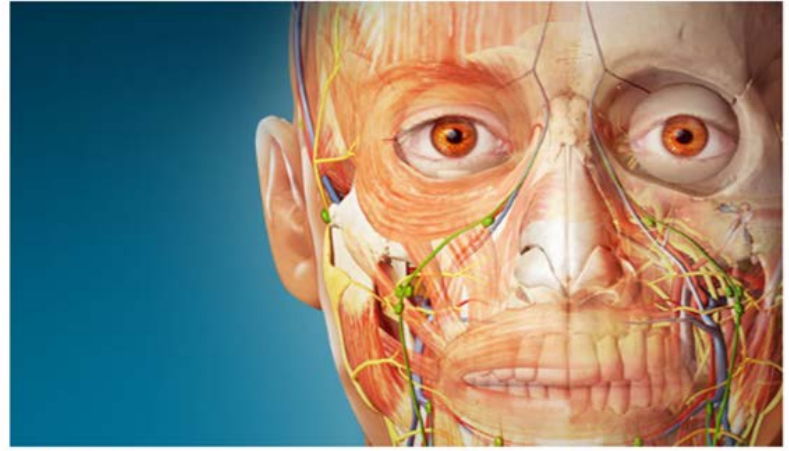

#### Thank you for verifying your email address.

Here are your user credentials for Human Anatomy Atlas

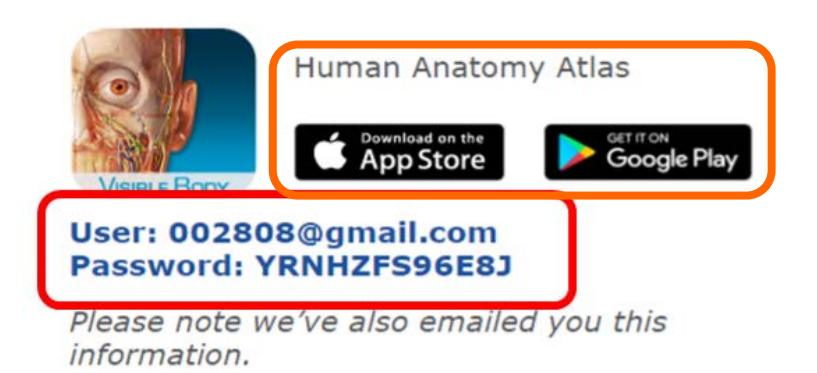

#### 【在校內外】

系統除了線上線上顯示帳密之外,也會同時發一封email給您備忘。

接著請利用行動載具到App Store或是 Google Play下載APP。

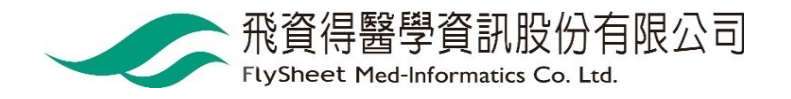

### 下載與安裝

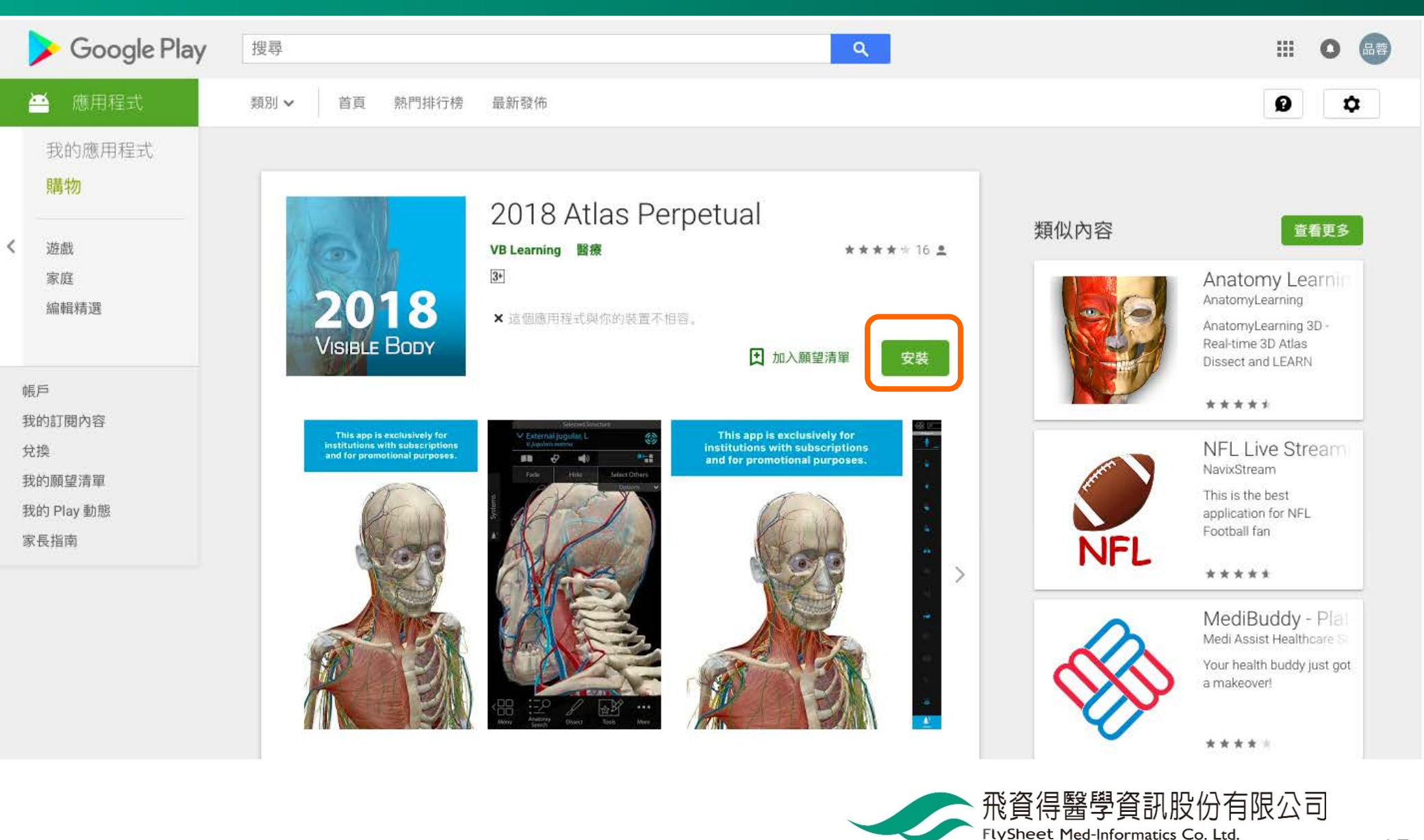

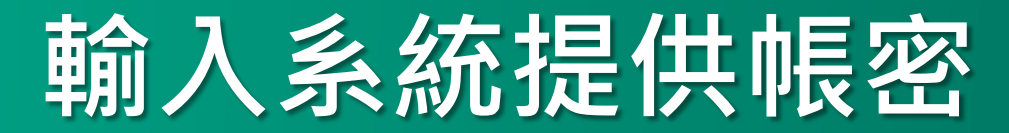

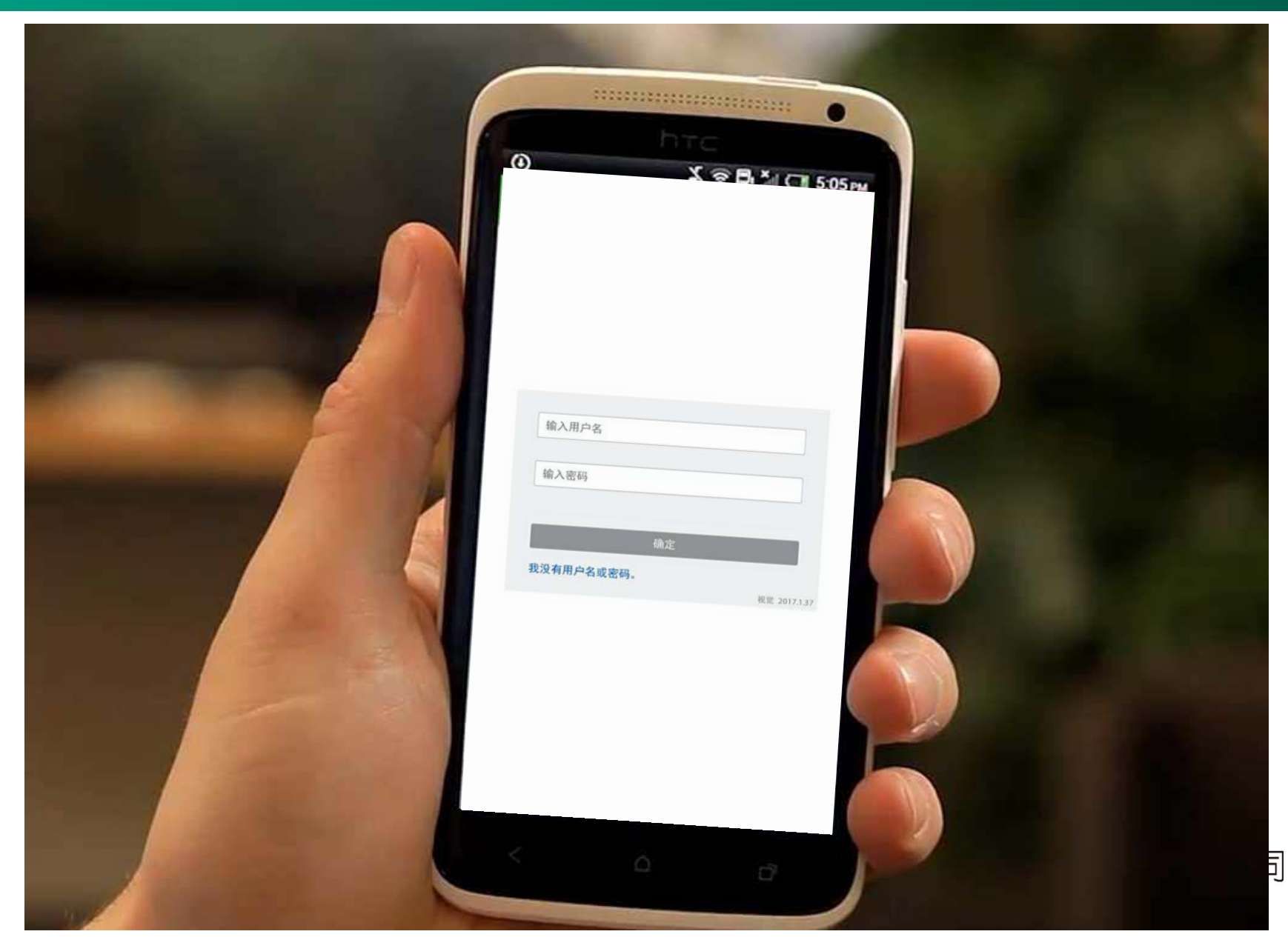

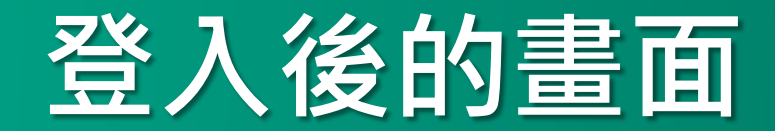

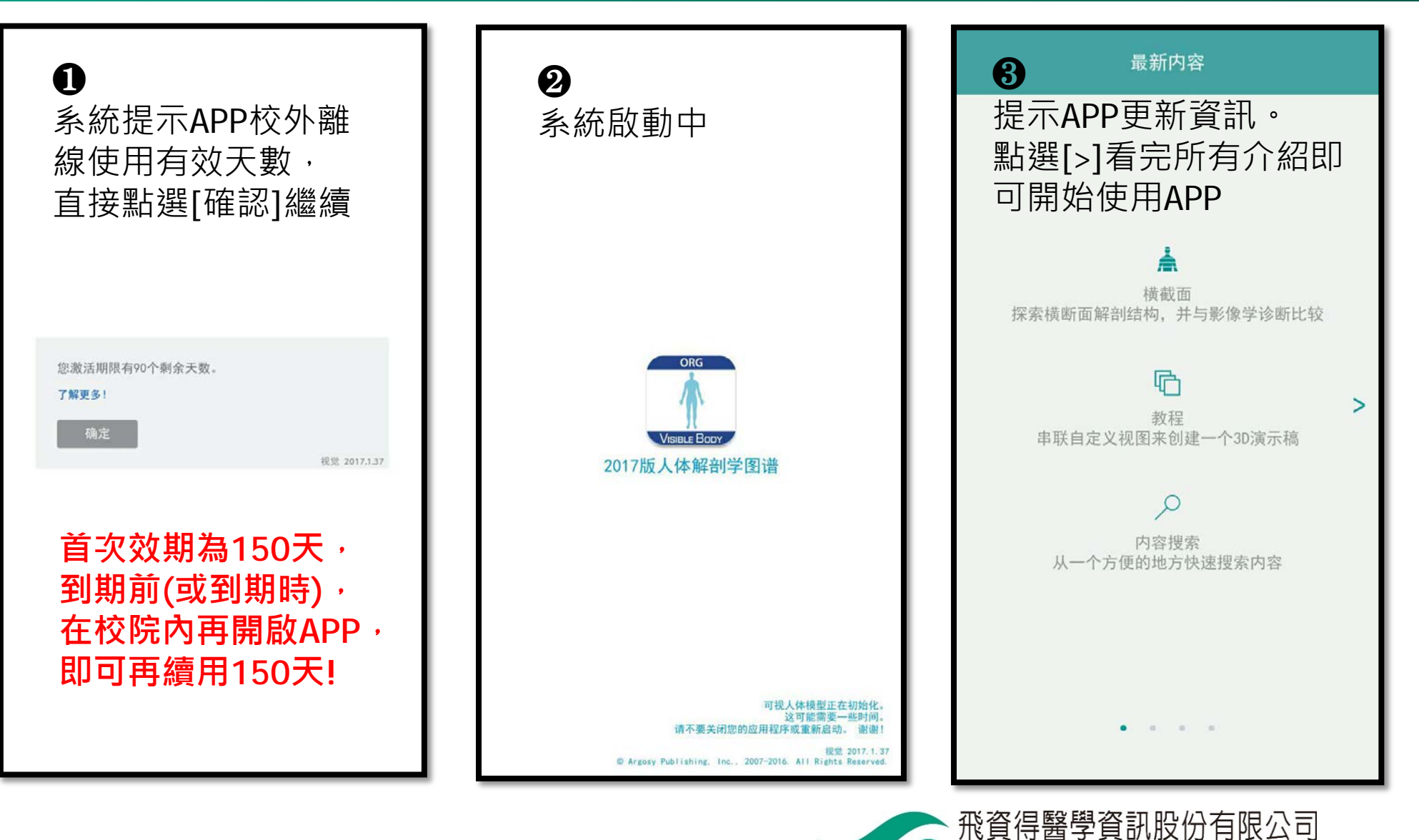

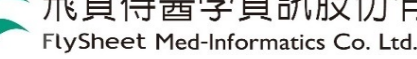

### **開始使用囉②**(可離線使用)

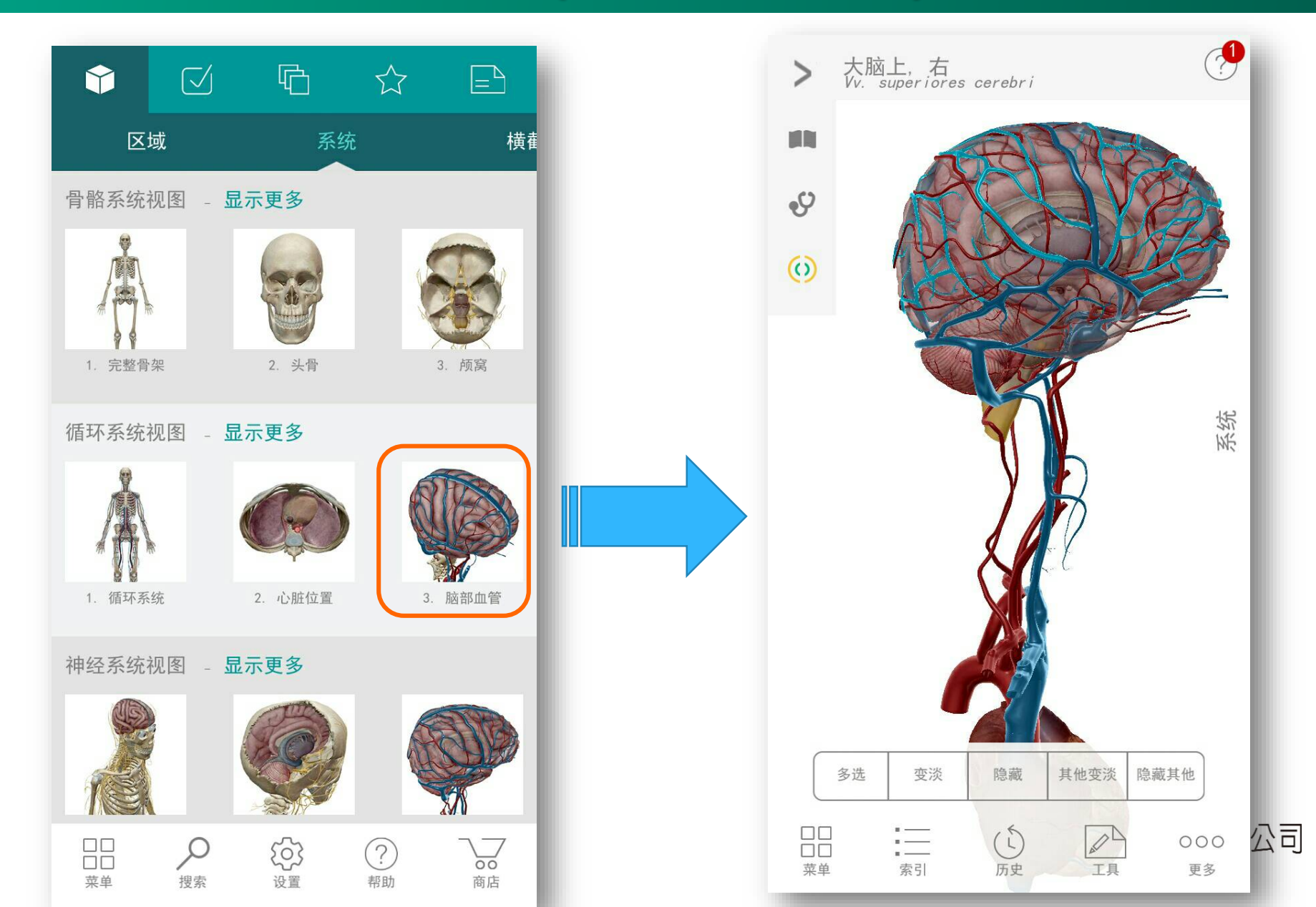

18